## Инструкция

## по сохранению протокола приёма отчёта в системе сбора отчётности

- 1. Требуется авторизоваться в личном кабинете «Системы сбора отчётности» https://websbor.rosstat.gov.ru/online/
- 2. Перейти в раздел «Назначенные формы» «Список отчётов». Далее нажать на слово «Фильтр», в появившемся меню фильтрации очистить поле «Статус отчёта» (нажав на крестики у соответствующих статусов). И жмём на кнопку «Обновить».

| S ® →                             | websbor.rosst                  | at.gov.ru            | ФСГС: Система сбора отчетности |                  |                  |               |                          |  |  |
|-----------------------------------|--------------------------------|----------------------|--------------------------------|------------------|------------------|---------------|--------------------------|--|--|
| Система сбо<br>ТОГС: <b>НОВ</b> О | ора отчетности<br>ОСИБИРСКСТАТ | TO AL                | the file                       | The The          | ользователь:     |               | Показыват                |  |  |
|                                   |                                |                      | Главная страни                 | ца Назначенные ф | ормы Профиль     | Заявки Регист | грация <mark>Т</mark> ОП |  |  |
|                                   |                                |                      | Отчётные кампании              | Список отчётов   | Формы отчётности | Уведомления   | Загрузка отчётов         |  |  |
| Список отч                        | іётов 😧                        |                      |                                |                  |                  |               |                          |  |  |
| Фильтр                            |                                |                      |                                |                  |                  |               |                          |  |  |
| окуд                              |                                | Наименование         | Статус отчёта                  | Отчетный п       | ериод года       | тогс          |                          |  |  |
|                                   |                                |                      |                                | >                |                  | Выбрать ТО    | rc                       |  |  |
| Идентификацион                    | ный признак                    | Способ представления | Отчёт подписан в приложении    | «Госключ»        |                  |               |                          |  |  |
|                                   |                                | Bce                  | Не задано                      | ٣                |                  |               |                          |  |  |
| Обновить                          | Сбросить                       |                      |                                |                  |                  |               |                          |  |  |

3. В появившемся списке нужно найти необходимый отчёт. Нажать на кнопку «Операции» и в выпадающем меню выбрать «Уведомления».

|                                       | Отчёт                      | Статус отчёта | Способ представления  | окуд    | Название формы                     | Шифр    |
|---------------------------------------|----------------------------|---------------|-----------------------|---------|------------------------------------|---------|
|                                       | Операции 🗸                 | Помещен в ЭА  | Онлайн                | 0609707 | Форма № П (услуги) числ.> 15 чел   | usl_p   |
| Создать по образи<br>Просмотреть отче |                            | цу            | Спецоператор          | 0606010 | П-4.СВЕДЕНИЯ О ЧИСЛЕННОСТИ И З     | un_p4   |
|                                       |                            | T             | Онлайн                | 0606028 | П-4 (НЗ). СВЕДЕНИЯ О НЕПОЛНОЙ З    | p4_nz   |
|                                       | Редактировать Контроль     |               | Онлайн                | 0609707 | Форма № П (услуги) числ.> 15 чел   | usl_p   |
|                                       |                            |               | Онлайн                | 0614019 | Форма №1-ИП (торговля) «СВЕДЕНИ    | to_1ipt |
| <                                     | Уведомления                | $\rightarrow$ | Онлайн                | 0609707 | Форма № П (услуги) числ.> 15 чел   | usl_p   |
|                                       | Выгрузить в XML Список уве |               | уведомлений по отчёту | 0609707 | Форма № П (услуги) числ.> 15 чел   | usl_p   |
|                                       | операции •                 | попещено об   | Онлайн                | 0609707 | Форма № П (услуги) числ.> 15 чел   | usl_p   |
|                                       | Операции -                 | Помещен в ЭД  | Онлайн                | 0609707 | Форма № П (услуги) числ. > 15 чел. | usl n   |

4. Находим уведомление с темой **«Уведомление о приёме в обработку»**, и жмём на слово «Протокол». Загрузится протокол с данными отчёта и подписи.

| Список уведомлени   | ИЙ                               |               |            |         |              |          |            |
|---------------------|----------------------------------|---------------|------------|---------|--------------|----------|------------|
| Фильтр              |                                  |               |            |         |              |          |            |
| Обновить Сбросить   |                                  |               |            |         |              | 1        | - 2 из 2 🖂 |
| Дата формирования   | Тема уведомления                 | Статус отчёта | Отчёт      | окуд    | эп           | Протокол | Уведомлени |
| 07.05.2024 06:00:34 | Извещение о получении            | Помещен в ЭА  | Операции 👻 | 0609707 | Не подписано | Протокол | Просмотр   |
| 07.05.2024 06:26:50 | Уведомление о приеме в обработку | Помещен в ЭА  | Операции 🗸 | 0609707 | Подписано    | Протокол | Просмотр   |

5. Этот протокол можно сохранить в PDF, нажав сочетание клавиш CTRL+P и в поле принтер выбрать «Сохранить как PDF».

| Отчет<br>Форма: (609707 - Форма № П (услуги) числ.> 15 чел. * СВЕДЕНИЯ ОБ ОБЪЕМЕ ПЛАТНЫХ УСЛУГ                                                                                  | Печать        | Всего: 1 страница                                          | )9                  |
|----------------------------------------------------------------------------------------------------|---------------|------------------------------------------------------------|---------------------|
| населению по видам"<br>Отенный переод: апраль 2024 г.<br>Подпись                                                                                                    | Принтер       | Coxpанить как PDF 🔹                                        |                     |
| Проверить ЭП<br>Уведомление                                                                                                    | Страницы      | Samsung M332x 382x 402x Series<br>Сохранить как PDF<br>Ешё | s (SEC8425199B49F4) |
| Узвижаемый пользователь!<br>Ваш электронный отчёт<br>по форме статистической отчётности Форма № П (услуги) числ.> 15 чел. * СВЕДЕНИЯ ОБ ОБЪЕМЕ                                  | Раскладка     | Книжная                                                    |                     |
| ПЛАТНЫХ УСЛУГ НАСЕЛЕНИЮ ПО ВИДАМ за апрель 2024 г. услешно прошел проверку.<br>Поотокол                                                                                         | Ещё настройки | ~                                                          |                     |
| <ul> <li>- реголование обмаружено. По всем вопросам, связанным с информацией в данном протокопе, просъба<br/>обращиться в НОВОСИБИРСКСТАТ https://54.rosstat.gov.ru/</li> </ul> |               |                                                            |                     |
| Серинцина от<br>Удостоверноций центр:                                                                                                    |               |                                                            | ЕЛЕНИЮ ПО ВИД       |
| Действителен с:<br>Действителен по:                                                                                                    |               |                                                            |                     |
|                                                                                                    |               |                                                            |                     |
|                                                                                                    |               |                                                            |                     |
|                                                                                                    |               |                                                            |                     |
|                                                                                                    |               |                                                            |                     |
|                                                                                                    |               |                                                            |                     |
|                                                                                                    |               | Сохранить Отмена                                           |                     |
| L                                                                                                    |               |                                                            |                     |